## Na podstawie oryginalnego Tutorial'a (tłum. J. Ceglarek)

## Ekstrakcja DEM

Operacja ta wykonywana jest po zrobieniu foto triangulacji, gdzie uzyskujemy orientację wewnętrzną oraz zewnętrzną, których parametry będą wykorzystane.

Proces ekstrakcji DEM dzieli się na dwie części:

- Otrzymanie wspólnych punktów dla każdej pary zdjęć stereograficznych w projekcie. Przykładowo, mając 3 zdjęcia, mamy dwie pary, 1 z 2 oraz 2 z 3. Następnie, wyodrębnić i zidentyfikować punkty wspólne, i obliczyć ich współrzedne w odniesieniu do obiektu przestrzennego (X. Y. Z).
- 2) Wykonanie interpolacji w celu otrzymania regularnej siatki.

Kroki:

1. Uruchomienie programu i wczytanie projektu (format .epp)

2. Zaczniemy od ekstrakcji automatycznej. Z zakładki *execute* wybieramy opcje *DEM*-*extraction* 

| UerjProject_InteriorAndExteriorOrientations - efoto[Project Manager] |                                                                                                    | a × |
|----------------------------------------------------------------------|----------------------------------------------------------------------------------------------------|-----|
| Project Execute Help                                                 |                                                                                                    |     |
| occossor Interior Orientation Obi+I concess                          |                                                                                                    |     |
| Spetial Resection Ctrl+E                                             |                                                                                                    | •   |
| Terr Photo Triangulation Cb/HT                                       | Image                                                                                                    |     |
| - Big DEM-Extraction Chi+P                                           | Image Id 1007 018 200de Gebruitmane Misu Image Bershimen F00 del                                                                                                    |     |
| Crtho-Redification Cb/I+R                                            | niede ra Table Table Tab |     |
| Report Cb1+0                                                         | Ground Coordinates of exposure station centre (optical center of sensor)                                                                                                    |     |
| ⊡ Points                                                             | Type Initial Value 🔹 Standard Deviations Not Available 💌                                                                                                    |     |
|                                                                      | E <sub>1</sub> 0.000 m StDev Not Available                                                                                                    |     |
|                                                                      | Ne 0.000 m                                                                                                    |     |
|                                                                      |                                                                                                    |     |
|                                                                      | He buttin Story Not Available                                                                                                    |     |
|                                                                      | rential Navigation System data                                                                                                    |     |
|                                                                      | Tipe Table Volo                                                                                                    |     |
|                                                                      | Type intervalue - Sandarobeviaters intervalues -                                                                                                    |     |
|                                                                      | Omega 0.0000 StDov Not Available                                                                                                    |     |
|                                                                      | Phi 0.0000 StDex Not Available                                                                                                    |     |
|                                                                      | Kappa 0.0000 StDev Not Avoibble                                                                                                    |     |
|                                                                      |                                                                                                    |     |
|                                                                      | Motadota                                                                                                    |     |
| 1 · · · · · · · · · · · · · · · · · · ·                              | File Path Lufefon images                                                                                                    |     |
|                                                                      |                                                                                                    |     |
|                                                                      | ue noie 1337-mo-prodraub                                                                                                    |     |
|                                                                      | Height 2810 px Width 2810 px                                                                                                    |     |
|                                                                      |                                                                                                    |     |
|                                                                      | OI Parameters                                                                                                    |     |
|                                                                      |                                                                                                    |     |
|                                                                      | a0: -110.9652 a1: 0.0040 a2: -0.0005                                                                                                    | -   |
|                                                                      | Edit                                                                                                    |     |
|                                                                      |                                                                                                    |     |
|                                                                      |                                                                                                    |     |

3. Ustawienie parametrów automatycznej ekstrakcji. Należy wybrać zakładkę Automatic Extraction. Mamy dostpne następujące opcje:

- Image radiometric correction : odpowiada za korekcje szarości na obrazku.
- Matching method: opcja odpowiada za metodę znajdywania par punktów wspólnych. Do wyboru mamy Cross-correlation i Least-Squares Matching.
- Region Growing step- wielkość kroku wzrostu regionów, standardowo 3 piksele.

- Image downsampling zmniejszenie rozdzielczości wyjściowego DEMa w stosunku do zdjęć. Wartość oznaczy ile razy rozdzielczość będzie zmniejszona.
- Use pairs wybieramy czy chcemy skorzystać ze wszystkich par czy tylko z wybranych,
- Eliminate bad points zaznaczenie tej opcji spowoduje, że po wykonaniu analizy statystycznej program odrzuci punkty niepasujące do reszty.

Po ustawieniu parametrów klikamy na przycisk , co inicjuje proces ekstrakcji DEM. Postęp możemy obserwować na pasku na dole.

Po zakończeniu tego zadania, należy spojrzeć na panel Matching Accuracy Histogram. Wartość 1 oznacza idealny matching, co zdarza się rzadko. Zazwyczaj większość powinna wypadać w klasie 0.9 – 0.7.

| DEM Extraction                              | the second second second second second second second second second second second second second second second s | the state of the local division of the local division of the local |                             |      |
|---------------------------------------------|----------------------------------------------------------------------------------------------------|----------------------------------------------------------------------------------------------------|-----------------------------|------|
| Main Automatic Extraction                   | Least-Squares Matching Cross-Correlation                                                                       | Interpolation Load / Save options 0                                                                                                    | OEM Quelty                  |      |
| Image radiometric correction:               | Histogram Matching                                                                                             | •                                                                                                    | Matching Accuracy Histogram |      |
| Matching method:                            | Least-Squares Matching                                                                                         | •                                                                                                    | 1.0                         | 0%   |
| Region Growing step                         | 3                                                                                                    |                                                                                                    | 0.9                         | 20%  |
| Image downsampling:                         | 3.00                                                                                                    | Resolution: 2.07 meters                                                                                                    | 0.8                         | 35%  |
| Use pars:                                   | Al                                                                                                    | •                                                                                                    | 0.7                         | 27%  |
| Matching time:                              | 1 minute, 8.29688 seconds.                                                                                     |                                                                                                    | 0.6                         | 16%n |
| Perform Region Growing Eliminate bad points |                                                                                                    |                                                                                                    | 0.5                         | 0%   |
| K Clear matching list                       |                                                                                                    |                                                                                                    | 0.3                         | 0.0  |
|                                             |                                                                                                    |                                                                                                    |                             |      |
| Editors                                     |                                                                                                    |                                                                                                    | OPN Interpolation           | 8    |
| Ourrent work: Done                          |                                                                                                    |                                                                                                    |                             |      |
| Progress:                                   |                                                                                                    |                                                                                                    | 0%                          |      |

Następnie możemy zapisać nasze wyniki. Przechodząc do zakładki **Load/Save options.** Wybieramy format zapisu DEM (wszystkie z nich to formaty tekstowe) oraz pliku z

siatką. Po wybraniu formatu, wracamy do zakładki **DEM extraction** i klikamy na

W następnym kroku możemy zaobserwować model utworzony dla części powierzchni terenu ograniczonej regionem geograficznym wybranym przez użytkownika.

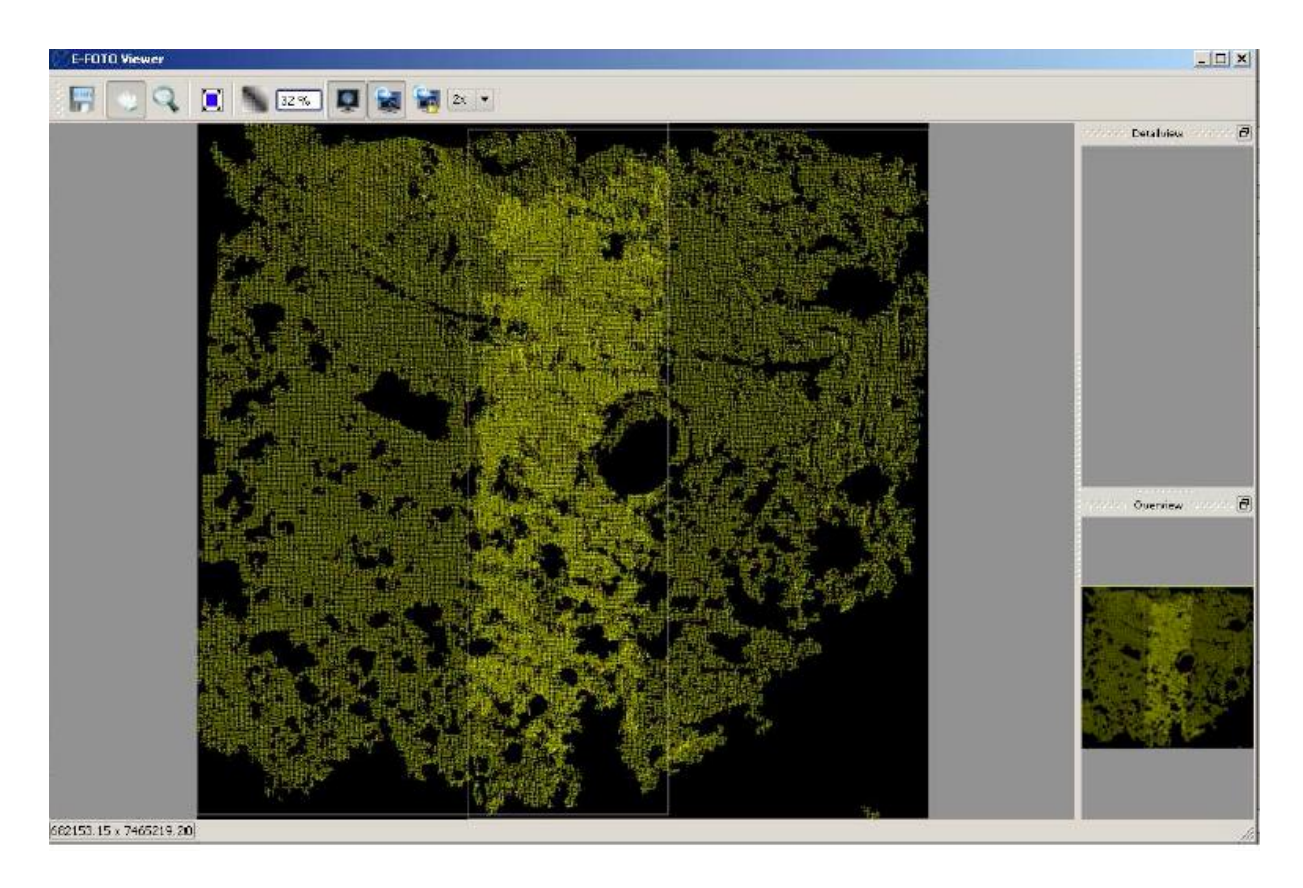

Dzięki temu podglądowi możemy zidentyfikować dziury, czyli miejsca gdzie nie udało się sparować punktów z par zdjęć, a także włączyć nowe seedowanie, by polepszyć pokrycie obszarów gdzie algorytm wzrostu regionów się nie sprawdził. Czarne miejsca oznaczają miejsca nieskorelowane, a białe linie wyznaczają limit pokrycia się zdjęć.

\_ 8 ×  $\boxtimes$ 9 -4 2 100 % 100 % 5 × Seed point Seeds: 5/12 Matching pairs: 0/0 es 1997\_016\_300dpi and 1997\_017\_300dpi 📼 Show matching pairs Left\_col Left\_row Right\_col Right\_rou 2196 2445 1206 2415 2141 1758 1156 1735 1142 381 128 355 4 1512 1654 517 1641 5 10 1523 2499 1051 1020

Aby edytować punkty, należy wlączyć Seeds Editor, co czynimy poprzez przycisk znajdujący się w zakładce DEM Extraction, w lewym dolnym rogu.

Okno to pozwala na dodawanie par punktów wspólnych dla obu zdjęć, co ułatwia później automatyczne tworzenie DEM, w praktyce stosuje się to w miejscach gdzie brak jest punktów automatycznych, czyli tych czarnych dziur. Należy odszukać te same punkty na obu zdjęciach i je oznaczyć. Po zrobieniu tego możemy sobie zapisać tą listę, a następnie należy zaakceptować poprawki klikając w przycisk z zielonym ptaszkiem.

Następnie wytworzymy jeszcze raz model wysokościowy, korzystając z dodatkowej listy punktów otrzymanej przed chwilą.

Kolejnym krokiem jest otrzymanie regularnej siatki z utworzonej przed chwilą chmury punktów. Należy otworzyć zakładkę **Interpolation**. Mamy tutaj następujące opcje:

- Grid interpolation source czyli żródło danych, w naszym przypadku korzystamy z automatycznej ekstrakcji.
- Grid interpolation method czyli model statystyczny interpolacji.
- Grid area- automatyczna, czyli cały obszar, można też zdefiniować jeśli chcemy wyciać tylko część obszaru.
- Moving average- w okienku po prawej możemy zdefiniować dystans punktów które będą używane przy interpolacji.

Po zdefiniowaniu wszystkich parametrów klikamy , co zainicjuje proces interpolacji.